## Yuba College Summer and Fall 2021 Schedule Search

https://yc.yccd.edu/academics/schedule-catalog/

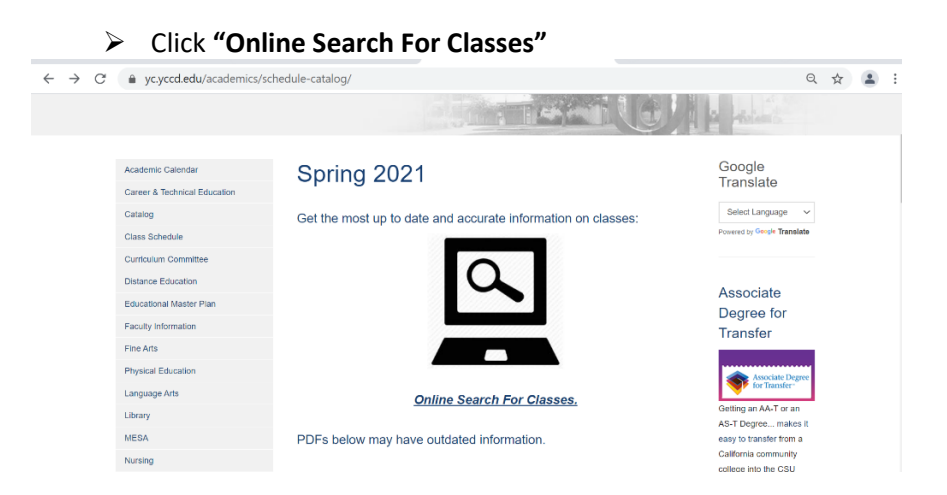

## Select Term to conduct Search of Courses for that semester

| ← → C (                                                     | 의 ☆ 😩 :                             |
|-------------------------------------------------------------|-------------------------------------|
| Students Parents Alumni Faculty & Staff                     | Self-Service Login Site Search Help |
| Apply Admissions Academics                                  | Ollege About Campus Life Resources  |
|                                                             |                                     |
|                                                             |                                     |
| Search on Self-Service Summer 2021 Class                    | sses Fall 2021 Classes              |
| Spring 2021 Courses<br>Find Courses or Instructors by name: |                                     |
| Search Clear Search Results                                 |                                     |

> Once term selected enter name of course searching for (example below Art)

| $\leftrightarrow$ $\rightarrow$ C $rac{1}{2}$ | ontactus.yccd.ed                               | u/Courses/S              | ummer                                    |                                     |                                                           |                                                              |                                  | Q \$\$           | : |
|-----------------------------------------------|------------------------------------------------|--------------------------|------------------------------------------|-------------------------------------|-----------------------------------------------------------|--------------------------------------------------------------|----------------------------------|------------------|---|
| Students F                                    | Parents Alumni                                 | Faculty & S              | aff                                      |                                     | NZ.                                                       | Se                                                           | elf-Service Login S              | Site Search Help |   |
| Apply                                         | Admissions                                     | Acad                     | emics                                    |                                     | College                                                   | About                                                        | Campus Life                      | Resources        |   |
|                                               | Sourch on S                                    | olf Sonico               | Sum                                      | mor 2021 Class                      | Eall 2021 Class                                           | 05                                                           |                                  |                  |   |
|                                               | Summe<br>Find Courses, In                      | er 202<br>structional M  | 1 Co                                     | UISES                               | )                                                         |                                                              |                                  |                  |   |
|                                               | Art Search                                     | Clear Se                 | earch Resul                              | ts                                  |                                                           |                                                              |                                  |                  |   |
|                                               | Course Title                                   | Zero<br>Textbook<br>Cost | Instructor                               | Location                            | Date / Time / Location                                    |                                                              | Ope<br>Sea                       | en<br>Its        |   |
|                                               | Art<br>Appreciation<br>ART-5-D9012<br>Register |                          | <u>De Silva,</u><br><u>Anna</u><br>Maria | Online<br>Lecture -<br>Asynchronous | 06/14/2021-07/22/2021 Onlir<br>Times to be Announced Time | ne Internet Days to be Annou<br>es TBAYuba College Internet, | nced Days TBA, 40<br>Room NET 40 |                  |   |

Click on "Register Today" for the course you are searching for

## > Click on "View Available Sections" for the course to see all sections offered

| $\leftrightarrow$ $\rightarrow$ C $$ yc-self-service.ye    | ccd.edu/Student/Courses/Search?SectionIds=%20130011                                                                                                    | २ ☆ ≗                |  |  |  |  |  |  |  |
|------------------------------------------------------------|----------------------------------------------------------------------------------------------------|----------------------|--|--|--|--|--|--|--|
| Self Service<br>Yuba College                               | C C                                                                                                    | iuest Sign in ⑦ Help |  |  |  |  |  |  |  |
|                                                            | Are you ready for registration? Registration Checklist                                                                                                    |                      |  |  |  |  |  |  |  |
| Search for Courses and Co<br>< Back to Course Catalog      | urse Sections                                                                                                    |                      |  |  |  |  |  |  |  |
| Filter Results Hide                                        | Filters Applied: None                                                                                                    |                      |  |  |  |  |  |  |  |
| Terms                                                      | ART-5 Art Appreciation (3 Credits)                                                                                                    |                      |  |  |  |  |  |  |  |
| Summer 2021 (1)                                            | This course provides a general introduction to visual art through selected examination of art works and architecture from diverse cultures of the<br>world from the prehistoric period to the present, familiarizing students with art historical context and terminology, visual elements, design<br>principles, and visual art media. Not open for credit to students who have completed HUMAN's Advisories; Computer Literacy - recommended |                      |  |  |  |  |  |  |  |
| Subjects                                                   | basic computer skills Language - recommended eligibility for English 1A     Requisites:                                                                                                    |                      |  |  |  |  |  |  |  |
| Art (1)                                                    | None<br>Offered:<br>Fall/Spring/Summer Every Year                                                                                                    |                      |  |  |  |  |  |  |  |
| Locations                                                  |                                                                                                    |                      |  |  |  |  |  |  |  |
| Marysville (YC) (1) Online (YC) (1) Sutter Center (YC) (1) | View Available Sections for AK1-5       K     Page       1     of 1                                                                                                    | · ·                  |  |  |  |  |  |  |  |

Locations will indicate if the class will be Yuba College Synchronous, Face-to-Face, Asynchronous Online. If class is Synchronous or Face-to-Face Times will indicate the days/times

| Summer 2021 (1)                                                 |      | unis course prov<br>world from the p<br>principles, and y | ndes a general introduc<br>prehistoric period to the<br>visual art media. Not op | tion to visual art through<br>present, familiarizing sti<br>en for credit to students v | selected examination o<br>idents with art historica<br>who have completed HU | r art works and architectu<br>l context and terminology<br>IMAN 5. Advisories: Comp | are from diverse cultures of the<br>y, visual elements, design<br>outer Literacy - recommended |
|-----------------------------------------------------------------|------|-----------------------------------------------------------|----------------------------------------------------------------------------------|-----------------------------------------------------------------------------------------|------------------------------------------------------------------------------|-------------------------------------------------------------------------------------|------------------------------------------------------------------------------------------------|
| Subjects                                                        | ~    | basic computer                                            | skills Language - recom                                                          | mended eligibility for Eng                                                              | lish 1A                                                                      |                                                                                     |                                                                                                |
| ) Art (1)                                                       |      | None<br>Offered:                                          |                                                                                  |                                                                                         |                                                                              |                                                                                     |                                                                                                |
| ocations                                                        | ^    | Fail/Spring/Sum                                           | mer, Every Year                                                                  |                                                                                         |                                                                              |                                                                                     |                                                                                                |
| Marysville (YC) (1)<br>Online (YC) (1)                          |      | View Avai                                                 | llable Sections for AR                                                           | (1-5                                                                                    |                                                                              |                                                                                     | ^                                                                                              |
| Sutter Center (YC) (1)                                          |      | Summer 20                                                 | 21                                                                               |                                                                                         |                                                                              |                                                                                     |                                                                                                |
| Days of Week                                                    | ^    | ART-5-D90<br>Art Apprec                                   | 212<br>ciation                                                                   | $\frown$                                                                                |                                                                              |                                                                                     |                                                                                                |
| Fime of Day                                                     | ^    | Seats                                                     | Times                                                                            | Locations                                                                               | Instructors                                                                  | Text Books                                                                          | Zero Cost Books                                                                                |
| Select time range                                               | ~    | 40                                                        | 6/14/2021 -<br>7/22/2021                                                         | Online<br>Yuba College                                                                  | De Silva, A                                                                  | Bookstore Link                                                                      |                                                                                                |
| arts by Ends by                                                 |      |                                                           |                                                                                  |                                                                                         |                                                                              |                                                                                     |                                                                                                |
| hh:mm AM/PM hh:mm AN                                            | Л/РМ |                                                           |                                                                                  |                                                                                         |                                                                              |                                                                                     |                                                                                                |
| nstructors                                                      | ^    | К                                                         | Page 1 of                                                                        | 1 > N                                                                                   |                                                                              |                                                                                     |                                                                                                |
| De Silva, A (1)                                                 |      |                                                           |                                                                                  |                                                                                         |                                                                              |                                                                                     |                                                                                                |
|                                                                 |      | Filters Applied: Nor                                      | ne                                                                               |                                                                                         |                                                                              |                                                                                     |                                                                                                |
| -ilter Results                                                  | Hide |                                                           |                                                                                  |                                                                                         |                                                                              |                                                                                     |                                                                                                |
| Terms                                                           | ^    | SPECH-1 P                                                 | ublic Speaking (3                                                                | Credits)                                                                                | li                                                                           |                                                                                     |                                                                                                |
| ) Summer 2021 (1)                                               |      | organization of i<br>Placement Exam                       | ective oral communicati<br>ideas, audience analysis<br>1. (L)                    | on applied to several put<br>s, public speaking anxiety                                 | and effective delivery s                                                     | s which emphasize the de<br>tyles. Prerequisite: ENGL !                             | 51 or qualifying score on                                                                      |
| Subjects                                                        | ^    | Requisites:<br>Complete ENGL                              | 51 or qualifying score o                                                         | n Placement Exam Mus                                                                    | t be completed prior to                                                      | taking this course.                                                                 |                                                                                                |
| Speech (1)                                                      |      | Offered:<br>Fall/Spring/Sum                               | mer, Every Year                                                                  |                                                                                         |                                                                              |                                                                                     |                                                                                                |
| ocations                                                        | ^    | View Avai                                                 | ilable Sections for SP                                                           | ECH-1                                                                                   |                                                                              |                                                                                     | ^                                                                                              |
| ) Hybrid (YC) (1)<br>) Marysville (YC) (1)<br>) Online (YC) (1) |      | Summer 20                                                 | 21                                                                               |                                                                                         |                                                                              |                                                                                     |                                                                                                |
| Sutter Center (YC) (1)                                          |      | SPECH-1-M<br>Public Spea                                  | <b>11281</b><br>aking                                                            |                                                                                         |                                                                              |                                                                                     |                                                                                                |
| Augustation (1)                                                 | ^    | Seats                                                     | Times                                                                            | Locations                                                                               | Instructors                                                                  | Text Books                                                                          | Zero Cost Books                                                                                |
| тиеsday (1)<br>Tuesday (1)<br>Wednesday (1)                     |      | 30                                                        | M/T/W/Th 3:30 PM -<br>5:35 PM                                                    | Synchronous                                                                             | Dudle C                                                                      | Declarate l'el                                                                      |                                                                                                |
| Thursday (1)                                                    |      |                                                           | 6/14/2021 -<br>7/22/2021                                                         | Online<br>Yuba College                                                                  | Ruckle, S                                                                    | Bookstore Link                                                                      |                                                                                                |

Time of Day